## ALL0285A Bridgemode

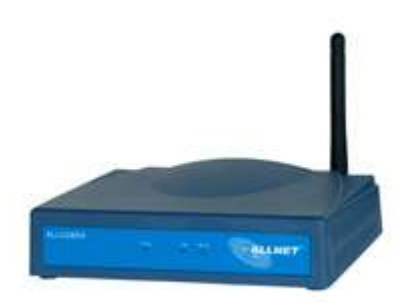

Accesspoint 1:

Klicken sie im Menü des Accesspoints auf "Basic Setting" stellen sie hier die gewünschte **SSID** und den Channel ein.

| 🕲 Basic Setting - Mozilla Fire | fox                                                                                                    | X                       |
|--------------------------------|----------------------------------------------------------------------------------------------------|-------------------------|
| Datei Bearbeiten Ansicht       | Gehe Lesezeichen Extras Hilfe                                                                                                    |                         |
|                                | http://192.168.1.1./basic_setting.html                                                                                                    | <b>_ ©</b> Go <b>C.</b> |
| 😻 Erste Schritte 😡 Aktuelle    | Nachrichte 📋 Index of /mailing/11                                                                                                    |                         |
| ALLNET                         | ALLNET' ALLO285A<br>Wireless Lan Access Point                                                                                                    |                         |
| ALL0285A                       | Wizard Status Basic Setting IP Setting Advanced Setting Security Tools                                                                                                    |                         |
| Basic<br>Setting               | AP Name WirelessAccessPoint<br>SSID all0285a<br>Channel © (Domain: ETSI)<br>Extended Range © Enabled © Disabled<br>Authentication Disable<br>Apply Cancel Help<br>* Enabling Extended Range will automatically disable "Super G"<br>and "SSID Broadcast" mode. |                         |
| Fertig                         |                                                                                                    |                         |

Klicken sie weiter auf <u>IP Setting</u> hier können sie die Netzwerkeinstellungen für das Gerät einstellen.

| IP Setting - Mozilla Firefox  | Gebe Lesezeichen Evtras Hilfe                                                                                                    |           |
|-------------------------------|----------------------------------------------------------------------------------------------------|-----------|
|                               | Gene         Egsetzentein         Egsetzentein | ▼ 0 60 G. |
| 😻 Erste Schritte 😡 Aktuelle I | Nachrichte 🗋 Index of /mailing/11                                                                                                    |           |
| ALLNET                        | Wireless Lan Access Point DSMbps                                                                                                    |           |
| IP Setting o                  | Cobtain IP Automatically                                                                                                    |           |
|                               | Address 192 . 168 . 1 . 1<br>Subnet Mask 255 . 255 . 255 . 0<br>Gateway 192 . 168 . 1 . 254<br>DHCP Server On Off                                                                                                    |           |
|                               | IP Range 700<br>192 . 168 . 1 . 100<br>To<br>192 . 168 . 1 . 199                                                                                                    |           |
|                               | DNS Server 192 . 168 . 1 . 254                                                                                                    |           |
|                               | Apply Cancel Help                                                                                                    |           |

Fertig

Klicken sie weiter auf <u>Advanced Setting</u> klicken sie hier auf "Wireless Bridge". Bei "Remote Bridge MAC" tragen sie die MAC-Adresse der Gegenstelle ein diese finden sie auf der Unterseite des Gerätes.

| 🥹 Advanced Setting - Mozill                      | a Firefox                                                                                                    | X        |
|--------------------------------------------------|----------------------------------------------------------------------------------------------------|----------|
| <u>D</u> atei <u>B</u> earbeiten <u>A</u> nsicht | <u>G</u> ehe Lesezeichen E⊻tras Hilfe                                                                                                    | 0 Q      |
| 🗢 • 🖓 • 🚭 🛞                                      | 1 http://192.168.1.1./advanced.html                                                                                                    | 💌 💿 Go 💽 |
| 😻 Erste Schritte 🔯 Aktuelle                      | Nachrichte 📋 Index of /mailing/11                                                                                                    |          |
| ALLNET                                           | Wireless Lan Access Point                                                                                                    | <u>*</u> |
| ALL0285A                                         | Wizard   Status   Basic Setting   IP Setting   Advanced Setting   Security   Tools                                                                                                    |          |
| Advanced<br>Setting                              | AP Mode AP     AP Client Remote AP SSID   Wireless Bridge Remote Bridge MAC   Wireless Bridge Remote AP SSID   Multiple Bridge Remote AP SSID   Repeat Mode Remote AP SSID     Beacon Interval 100   (msec, range: 20~1000, default: 100)   RTS Threshold 2432   (range: 1500~2346, default:2432)   Fragmentation 2346   (range: 1500~2346, default:2346, even number only)   DTIM Interval (range: 1500~2346, default:2346, even number only)   TT Rates Auto (Mbps)   CTS mode   None Always   CTS mode None   Multiple Disable   Muss Enable   Disable (MAC done) Disable (proxy mode)   11g Only Mode Enable   Super G Mode Disable   Will Aging Interval   Will Aging Interval |          |
|                                                  |                                                                                                    |          |
| Fertig                                           |                                                                                                    |          |

Wenn die Verbindung ordnungsgemäß aufgebaut wurde, müssten unter Status die gesendeten und empfangenen Pakete angezeigt werden.

| 🥹 Status - Mozilla Firefox |                        |                                                                       |                                                              |                         |                    |                | -8×      |
|----------------------------|------------------------|-----------------------------------------------------------------------|--------------------------------------------------------------|-------------------------|--------------------|----------------|----------|
| Datei Bearbeiten Ansicht   | Gehe Lesezeichen Ext   | ras <u>H</u> ilfe                                                     |                                                              |                         |                    |                |          |
|                            | http://192.16          | 3.1.1/                                                                |                                                              |                         |                    | <b></b> () (c) | 2-       |
| 😻 Erste Schritte 🔯 Aktuell | e Nachrichte 📋 Index o | f /mailing/11                                                         |                                                              |                         |                    |                |          |
| ALLNET                     | ALLNET'<br>W           | <sub>ALL0285A</sub><br>'ireless Lan                                   | Access                                                       | Point                   | 08 <sub>Mbps</sub> |                |          |
| ALL0285A                   | Wizard   Status        | Basic Setting   IP                                                    | Setting Adv                                                  | anced Setting           | Security   Tools   |                |          |
| Status                     | Firmware Version       | : 2.05                                                                |                                                              | Date :                  | Thu, 3 Nov 2005    |                |          |
| Status                     | LAN                    | MAC:                                                                  | 00-03-2f                                                     | -31-1e-25               |                    |                |          |
|                            | Wireless               | IP Address:<br>Subnet Mask:<br>Gateway:<br>Send:<br>Receive:<br>SSID: | 192.168.<br>255.255.<br>192.168.<br>1473<br>3299<br>all0285a | 1.1<br>.255.0<br>.1.254 |                    |                |          |
|                            |                        | Encryption :                                                          | Disabled                                                     |                         |                    |                | 124      |
|                            |                        | Channel:<br>Send:<br>Receive:<br>ViewLog                              | 6<br>154<br>86                                               |                         |                    |                |          |
| Fertig                     |                        | Connection Time                                                       |                                                              | Wireless S              | tation             |                | <u> </u> |

Accesspoint 2:

Stellen sie bei <u>Basic Setting</u> das Gleich wie bei Accesspoint 1 ein.

| Basic Setting - Microsoft Internet Explorer                                                                                     | _ 8                                          |
|----------------------------------------------------------------------------------------------------|----------------------------------------------|
| atel bearbeiten Ansicht Favoriten Extras /                                                                                      |                                              |
| dresse 🖗 http://192.168.1.2/basic_setting.html                                                                                  | 👻 🤗 Wechseln zu 🛛 Links 🎽 Norton AntiVirus 🔙 |
| ALLNET' ALLO285A<br>Wireless Lan Access Point DBMbps                                                                            |                                              |
| ALL0285A   Wizard   Status   Basic Setting   IP Setting   Advanced Setting   Security   Tools                                   |                                              |
| Basic                                                                                                    |                                              |
| Setting<br>SSID all0285a<br>Channel 6 (Domain: ETSI)<br>Extended<br>Range C Enabled © Disabled                                  |                                              |
| Authentication Disable 💌                                                                                                    |                                              |
| Apply       Cancel       Help         * Enabling Extended Range will automatically disable "Super G" and "SSID Broadcast" mode. |                                              |
|                                                                                                    | Mit Jubelee Televent                         |

Klicken sie weiter auf <u>IP Setting</u> ändern sie hier die IP-Adresse z.B. auf 192.168.1.2

| 🚈 IP Setting - Microsoft Inter | net Explorer                          |                                                            |                     |                  |                                                                                                    |
|--------------------------------|---------------------------------------|------------------------------------------------------------|---------------------|------------------|----------------------------------------------------------------------------------------------------|
| Datei Bearbeiten Ansicht F     | Favoriten Extras ?                    |                                                            | -                   |                  | (All and a second second second second second second second second second second second second second second se |
| ↔ Zurück • → • 🙆 🖉 🙆           | 🖞 😡 Suchen 💽 Favori                   | iten 🛞 Medien 🎯 🛃 🗧                                        | <u>)</u>            |                  | Annakashan Inda Manan Adama 🗍                                                                                   |
|                                | Wizard   Status                       | ALL0285A<br>Ireless Lan Acce<br>Basic Setting   IP Setting | SS Point            | Security   Tools |                                                                                                    |
| IP Setting o                   | LAN IP<br>Address                     | C Obtain IP Automati<br>Fixed IP                           | <b>cally</b><br>, 2 |                  |                                                                                                    |
|                                | Subnet Mask<br>Gateway<br>DHCP Server | 255 , 255 , 255<br>192 , 168 , 1<br>C On C Off             | . 0<br>. 254        |                  |                                                                                                    |
|                                | IP Range                              | From<br>192 , 168 , 1<br>To<br>192 , 168 , 1               | , 100               |                  |                                                                                                    |
|                                | DNS Server                            | 192 , 168 , 1                                              | 254                 |                  |                                                                                                    |
|                                |                                       | Apply Cancel H                                             | Help                |                  |                                                                                                    |
|                                |                                       |                                                            |                     |                  | <br>2                                                                                                    |
| 😢 Fertig                       |                                       |                                                            |                     |                  | 📴 Lokales Intranet                                                                                              |

Stellen sie bei <u>Advanced Setting</u> das Gleich wie bei Accesspoint 1 ein. Bei Remote Bridge MAC muss die gegenseitige MAC eingetragen werden.

| urück 🔹 🔿 🗸 🙆 👘            | 🖞 🔯 Suchen 🐨 Favoriten 🛞 Medien 🧭 🖏 - 🎒                                                                                                    |                                              |
|----------------------------|----------------------------------------------------------------------------------------------------|----------------------------------------------|
| sse 🛃 http://192.168.1.2/- | advanced.html                                                                                                    | 💌 🧬 Wechseln zu 🛛 Links 🎽 Norton AntiVirus 💂 |
| ALLNET'<br>ALL0285A        | Wireless Lan Access Point 0600000000000000000000000000000000000                                                                                 |                                              |
| Advanced o                 | AP Mode C AP Site Survey                                                                                                    |                                              |
| Secting                    | Wireless Bridge Remote Bridge MAC 000032/311e25     Multiple Bridge     Repeat Mode Remote AP SSID                                              |                                              |
|                            | Beacon Interval 100 (msec, range: 20~1000, default: 100)                                                                                        |                                              |
|                            | Fragmentation       2346       (range: 1500~2346, default:2346, even number only)         DTIM Interval       1       (range: 12025, default:1) |                                              |
|                            | SSID broadcast © Enable C Disable                                                                                                    |                                              |
|                            | TX Rates Auto 💽 (Mbps)<br>CTS mode 🔿 None 🔿 Always 🎯 Auto                                                                                       |                                              |
|                            | WDS C Enable C Disable (MAC done) C Disable (proxy mode)                                                                                        |                                              |
|                            | Super G Mode Disabled                                                                                                    |                                              |
|                            | Antenna transmit<br>power<br>Aging Interval 86400 second                                                                                        |                                              |
|                            | Apply Cancel Help                                                                                                    |                                              |

Sofern alles richtig konfiguriert wurde müssten nun unter Status die empfangenen und gesendeten Pakete angezeigt werden.

| 🚰 Status - Microsoft Internet  | Explorer           |                 |                             |                   |              |              | _ & ×    |
|--------------------------------|--------------------|-----------------|-----------------------------|-------------------|--------------|--------------|----------|
| Datei Bearbeiten Ansicht I     | Favoriten Extras ? |                 |                             |                   |              |              | 1        |
| 🗘 Zurück 🔹 🤿 🖉 🖉               | 🖞 🔯 Suchen 📓 Favo  | riten @Medien   | 3 B-3                       |                   |              |              |          |
| Adresse 🗿 http://192.168.1.2/5 | Status.htm         |                 |                             | <u>•</u>          | ∂Wechseln zu | Google -     | • »      |
| ALL0285A                       | Wizard   Status    | Basic Setting   | IP Setting Advanced Setting | )   Security   Ti | ools         |              | <u> </u> |
| Status                         | Firmware Version   | 2.05            | Date :                      | Thu, 3 Nov 200    | 05           |              |          |
| otacuso                        | LAN                | MAC:            | 00-03-2f-31-1c-2a           |                   |              |              |          |
|                                |                    | IP Address:     | 192.168.1.2                 |                   |              |              |          |
|                                |                    | Subnet Mask:    | 255.255.255.0               |                   |              |              |          |
|                                |                    | Gateway:        | 192.168.1.254               |                   |              |              |          |
|                                |                    | Send:           | 181                         |                   |              |              |          |
|                                |                    | Receive:        | 314                         |                   |              |              |          |
|                                | Wireless           |                 |                             |                   |              |              |          |
|                                |                    | SSID:           | all0285a                    |                   |              |              |          |
|                                |                    | Encryption :    | Disabled                    |                   |              |              |          |
|                                |                    | Channel:        | 6                           |                   |              |              |          |
|                                |                    | Send:           | 46                          |                   |              |              |          |
|                                |                    | Receive:        | 97                          |                   |              |              |          |
|                                |                    | View Log        |                             |                   |              |              |          |
|                                |                    | Connection Time | Wireless :                  | Station           |              |              |          |
|                                |                    |                 |                             |                   |              |              | -        |
| e                              |                    |                 |                             |                   |              | 🚺 🙋 Internet |          |